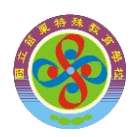

110.11.01 製 v3

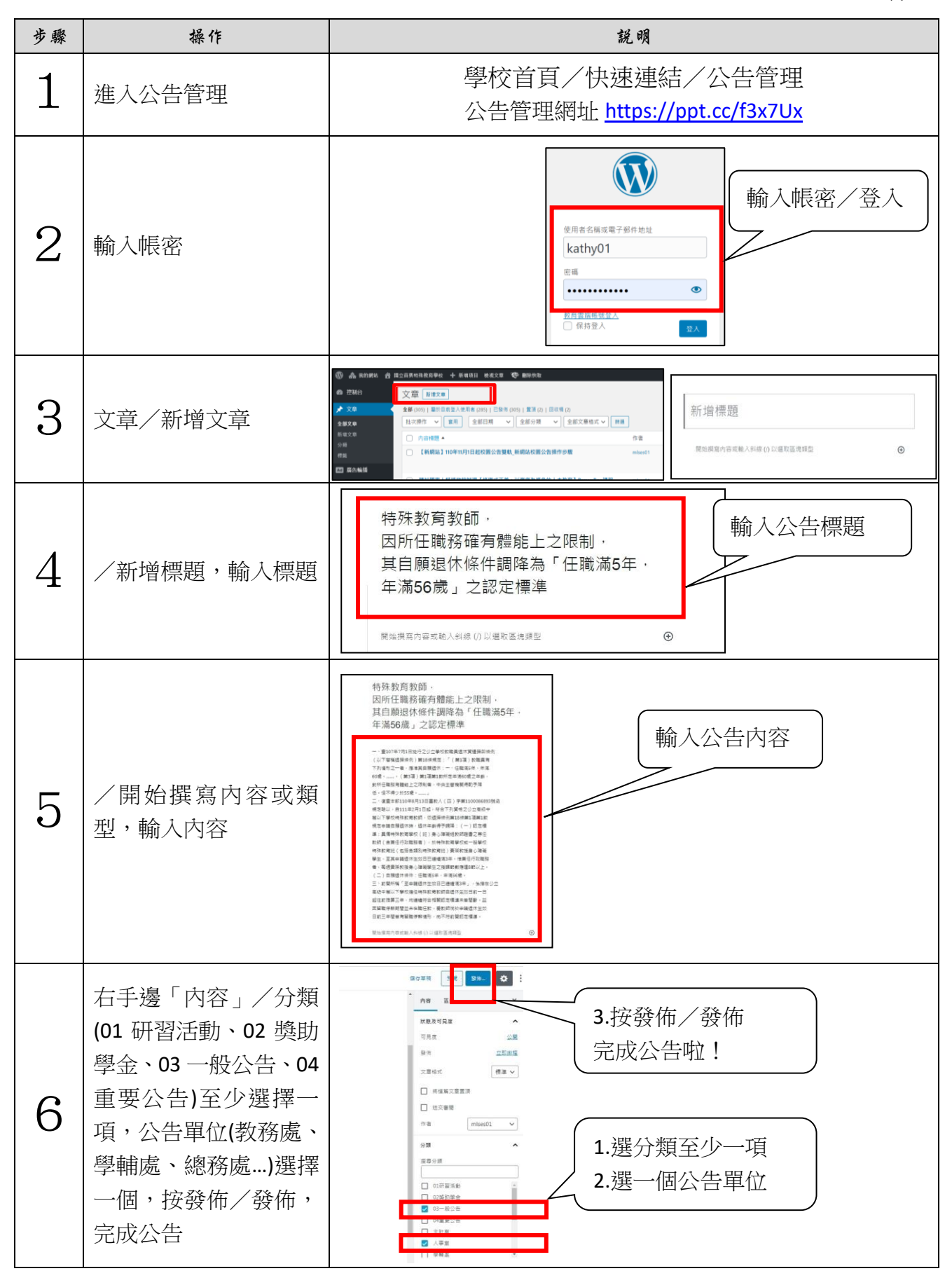

1

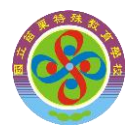

110.11.01 製 v3

為符合無障礙網站規範,文章內容如有上傳檔案、超連結或圖片時,<u>上傳檔</u> <u>案、超連結須編輯 HTML 程式碼填寫相關說明,上傳圖片須填寫替代文字說明</u>。如未填寫說 明,則會出現「<mark>|atag的title 屬性不得為空!</mark>」或「<mark>|內文的圖片替代文字不得為空!</mark>」的訊息,無法發佈公 告。

因此,公告文章時請儘量提供內容且給予不加超連結的活動網址最省事。

| $\wedge = 0 \circ c \odot $                        | 發佈                          | × |
|----------------------------------------------------|-----------------------------|---|
| 發佈時發生維持,jatagdýtitle屬性不得為空! 無法發佈、更新 ×              | 確定要將這篇內容進行發佈? 發佈前請再次確認相關設定。 |   |
|                                                    | 可見度: 公開                     | ~ |
| test                                               | 發佈時間: 2021-11-01 07:58      | ~ |
|                                                    | 建議: 新增標顕                    | ~ |
| 轉知國家人權博物館辦理【修復式正義:以傷痛為視角的人本較商】<br>BrownBag課程<br>下載 |                             |   |
| $\odot$                                            |                             |   |

如仍須上傳檔案、超連結或圖片時,請接續參考下列操作步驟:

#### ※上傳檔案、超連結

| 步驟 | 操作                     | 說明                                                                                                    |
|----|------------------------|----------------------------------------------------------------------------------------------------|
| 7  | 按更多按鈕()/選<br>「於後方挿入區塊」 | <ul> <li>特殊教育教師,</li> <li>因所任職務確有體能上之限制,</li> <li>其自願退休條件調降為「任職滿5年,</li> <li>年滿56歲」之認定標準</li> <li>(小董107年7月1日施行2011)</li> <li>(小董107年7月1日施行2011)</li> <li>(小董107年7月1日在11年7月1日在11</li></ul> |

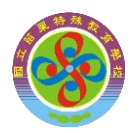

110.11.01 製 v3

| 步驟 | 操作                                                                                                    | 說明                                                                                                    |  |
|----|----------------------------------------------------------------------------------------------------|----------------------------------------------------------------------------------------------------|--|
| 8  | /按「新增區塊 ⊕」/<br>一般區塊選「檔案」/<br>上傳                                                                                                    | <ul> <li>- 小電107本7月1日総行之公立架校教職員信作業講師的時<br/>(以下管稿這無條例)第18條規定:「(第1項)教職員府<br/>方が通知之一者,僅產美團經過程:一任職憲年,年業<br/>(必要,不)(第13頁)期還購試定:一</li></ul>                                                                                                    |  |
| 9  | /上傳檔案(請務必上<br>傳 pdf、odt、ods 檔案,<br>請勿上傳.doc、docx、<br>xls、xlsx 檔案,檔名命<br>名原則,若係外單位來<br>函,命名原則:來函日<br>期單位-函-摘要,例<br>如:1101008 國教署-函<br>-特殊教育教師自願退<br>休條件調降)/按更多<br>按鈕()/選「編輯<br>HTML 程式碼」 | マロ酸酸水 使用       (二) 自願退休條件:任職滿5年,年滿56歳。         三、前開所編「至申請退休生效日已連續滿3年」,係指在公立         高級中等以下學校擔任特殊教育教師自退休生效日前一日         超往前推算三年,均連續符合相關認定標連未曾習斷,茲         四智職停鮮期間並未在職任教,爰教師倘於申請退休生效         □ ● 夏 ● 夏 ●          ● 形,向不符前開認定標準。         1101008國教署-函・         ● 除漱面塊設定         Ctrl+Shift+D         ● 於和方墳人區塊         ○ 於和方墳人區塊         ○ 於和方墳人區塊         ○ 於和方墳人區塊         ○ 於地方墳人區塊         ○ 新加力損人面塊         ○ 於地方墳人區塊         ○ 於地方墳人區塊         ○ 新加力損人面塊         ○ 於地方墳人區塊         ○ 新加力損人面換         ○ 新加力損人面換         ○ 新加力損人面換         ○ 新加力損人用         ○ 於加力損人用         ○ 於加力損人用         ○ 於加力損人用         ○ 於加力損人用         ○ 於加力損人用         ○ 於加力損人用         ○ 於加力損人用         ○ 於加力損人用         ○ 於地力損人用         ○ 新加力損益         ○ 新加損損         ○ 新加損損損         ○ 新加損         ○ 新加損人用         ○ 新加損         ○ 新加損         ○ 新加損         ○ 新加損         ○ 新加損         ○ 新加損         ○ 新加損 |  |
| 10 | 將程式碼全選複製→<br>貼到記事本                                                                                                    | f節數應達8節以上。(二)目願退休條件:任職滿5年,年滿56歲。<br>如日已連續滿3年」,係指在公立高級中等以下學校擔任特殊教育教師自退休生效日前一<br>相關認定標準未曾間斷。茲因留職停薪期間並未在職任教,爰教師倘於申請退休生效日<br>                                                                                                    |  |

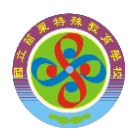

110.11.01 製 v3

| 步驟              | 操作                                                                                                    | 說明                                                                                                    |
|-----------------|----------------------------------------------------------------------------------------------------|----------------------------------------------------------------------------------------------------|
| 步骤<br><b>11</b> | 操作 /在 word 中將有 <a 的「="">」符號前面 按一個空白鍵加上 title="檔名.pdf 或 超連結名稱"</a>                                                                  | Image: String String Strin |
|                 |                                                                                                    |                                                                                                    |
| 12              | 將修改後程式碼全<br>選複製→貼回文章<br>編輯區→右手邊「內<br>容」/分類(01 研習<br>活動、02 獎助學金、<br>03 一般公告、04 重<br>要公告)至少選擇一<br>項,公告單位(教務<br>處、學輔處、總務<br>處)選擇一項,按發 | Image: state of the state of the stat  |

4

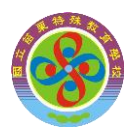

110.11.01 製 v3

#### ※上傳圖片

| 步驟 | 操作                                                                              | 說明                                                                                                    |
|----|---------------------------------------------------------------------------------|----------------------------------------------------------------------------------------------------|
| 13 | /上傳圖片/右手邊<br>「區塊」/圖片設定/<br>替代文字,請輸入圖片<br>名稱,如:全國法規資<br>料庫競賽活動                   | ■                                                                                                    |
| 14 | 內容/分類(01 研習活動、02 獎助學金、03 一般公告、04 重要公告)<br>至少選擇一項,公告單位(教務處、學輔處、總務務)選擇一項,按發佈,完成公告 | <ul> <li>分類</li> <li>/ 搜尋分類</li> <li>/ 01研習活動</li> <li>/ 9軸處</li> <li>02獎助學金</li> <li>03-般公告</li> <li>04重要公告</li> </ul> |